## 演習(1/3)

### 1. メディアセンター端末にログインする

- ブラウザ(Firefox 推奨)を立ち上げ、以下のウェブページを ブックマーク(お気に入り)に登録する
  - Google(代表的な検索サービス) http://www.google.com/
  - 講義ページ

http://www.net.itc.nagoya-u.ac.jp/member/shimada/info\_literacy2016/ 検索案内:「嶋田創」→講義の情報リテラシ(理系) 2016年度

○ NUCT

http://ct.nagoya-u.ac.jp/ 检查室中、反士 NUCT

検索案内:「名大 NUCT」

ヒント: 検索サービスからキーワードで検索してたどる方が楽
ただし、よく似た情報に注意(URL等でも判別して下さい)

# 演習(2/3)

NUCTで出席確認を行うこと

○ NUCTにログインする

○ 情報リテラシ(理系) (2015年度前期/火1)を選択

○ テスト&クイズを選択

- ○「出席確認4/12」というタイトルのクイズを実施
  - 単に"Yes"と記入して提出するだけでOK
- 名大IDを忘れた人は来週までに実施しておいて下さい
  - 次回の講義終了後まで答えれるようになっています
  - ○次回からは、講義時間帯+前後15分のみ答えれるようになります

## 演習(3/3)

#### 名大IDのパスワードを変更する

○ 名大ポータルにログインする

- ○「情報連携統括本部」のタブを選択
- ○「情報連携統括本部からのお知らせ」の「名古屋大学ポータル関係」に ある「名古屋大学IDのパスワード変更」
- すでにパスワードを変更してある人は不要です